## ZJUWLAN-Secure 使用帮助(iOS)

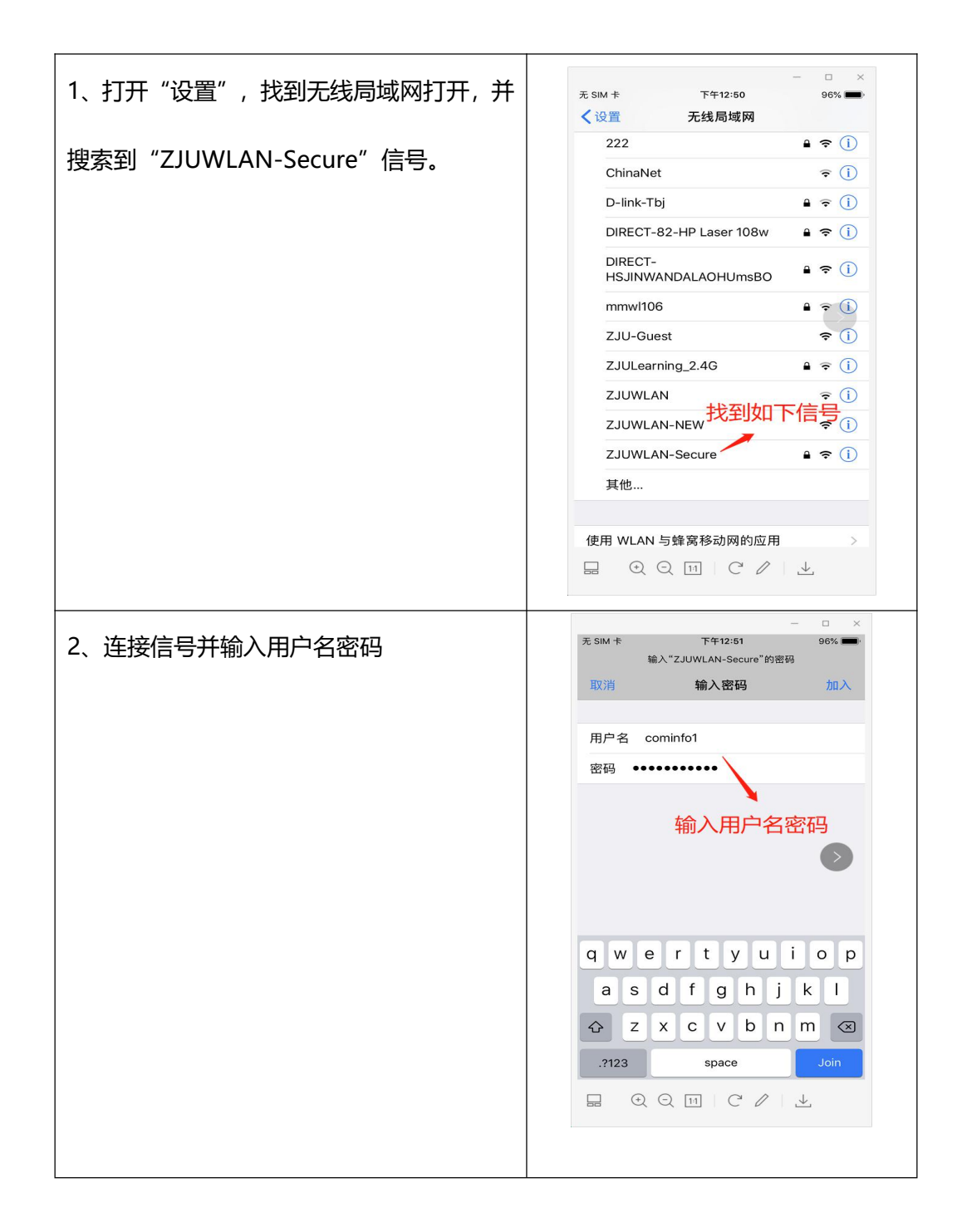

| 3、点击信任,继续连接。 | 元 SIM 卡 下午12:52 96% ■<br>取消 <b>证书 信任</b>                                                                                                    |
|--------------|----------------------------------------------------------------------------------------------------|
|              | た士信任<br>WEX ALL STATES AND UNIVERSITY<br>密友者: ZHEJIANG UNIVERSITY<br>不可信                                                                                                    |
|              | 过期日期 2030/4/22 下午1:32:37                                                                                                    |
|              | 更多详细信息 >                                                                                                    |
|              |                                                                                                    |
| 4 冻掉虎地 正常上网  | - ロ ×<br>无 SIM を <b>マ</b> 下午12:55 94% ■>                                                                                                    |
| 4、连接成功,正常上网。 | - □ ×<br>无 SIM を 下午12:55 94% ■)<br>く 设置 无线局域网                                                                                                    |
| 4、连接成功,正常上网。 | ×<br>テ SIM ▼ 下午12:55 94% ■<br>く 设置 无线局域网<br>无线局域网                                                                                                    |
| 4、连接成功,正常上网。 | - □ ×<br>无 SIM でで T年12:55 94% →<br>ぐ 设置 无线局域网<br>无线局域网<br>✓ ZJUWLAN-Secure ● マ ①                                                                                                    |
| 4、连接成功,正常上网。 |                                                                                                    |
| 4、连接成功,正常上网。 |                                                                                                    |
| 4、连接成功,正常上网。 | 天 SIM   マ   T 年12:55   94%     く 设置   无线局域网     无线局域网     ✓   Z JUWLAN-Secure   ▲ マ ①     选取网络     204   ▲ マ ①     222   ▲ マ ①     DIFCOT 00 UP hours 400 m   エ コ ②                                                                                                    |
| 4、连接成功,正常上网。 | たSIM 下午12:55 94%   く设置 无线局域网   无线局域网   ご ZJUWLAN-Secure   違取网络   204 辛 ①   222 辛 ⑦   DIRECT-82-HP Laser 108w 辛 ⑦   DIRECT-105 ● 奈 ①   USE UNMANDAL 400 UNERDO ● 奈 ①                                                                                                    |
| 4、连接成功,正常上网。 | 天 SIM   マ   T 年12:55   94%     く 设置   无线局域网     天线局域网      ズ3人間      ズ3人間      ズ3人間      ズ3人間      ズ3人間      ジ      ズ3人間      ジ      ジ      ジ      ジ      ジ      ジ      ジ      ジ      ジ      ジ      ジ      ジ      ジ      ジ      ジ      ジ      ジ      ジ      ジ      ジ      ジ      ジ      ジ      ジ      ジ      ジ      ジ      ジ                                                                                                    |
| 4、连接成功,正常上网。 | 天 SIM   下午12:55   94%     议選   无线局域网     无线局域网     又 ZJUWLAN-Secure   ● 令 ①     送取网络   204   ● 令 ①     202   ● 令 ①     DIRECT-82-HP Laser 108w   ● 令 ①     HSJINWANDALAOHUmsBO   ● 令 ①     mmw1106   ● 令 ①                                                                                                    |
| 4、连接成功,正常上网。 | 元 SIM   下午12:55   94%     议資置   无线局域网     无线局域网   ✓     工   ZJUWLAN-Secure   ▲ マ ①     送取网络   204   ▲ マ ①     204   ▲ マ ①     222   ▲ マ ①     DIRECT-82-HP Laser 108w   ▲ マ ①     DIRECT-HSJINWANDALAOHUmSBO   ▲ マ ①     DIRECT-LSUM   ▲ マ ①     ZJU-Guest   マ ①                                                                                                    |
| 4、连接成功,正常上网。 | た SIM   マ TF 12:55   94%     父資置   无线局域网     天线局域网   マ フリン     ジ ZJUWLAN-Secure   ● マ ①     送取网络   204   ● マ ①     222   ● マ ①     DIRECT-82-HP Laser 108w   ● マ ①     DIRECT-HSJINWANDALAOHUmSBO   ● マ ①     DIRECT-105   ● マ ①     DIRECT-22-40   ● マ ①     DIRECT-23-40   ● マ ①     DIRECT-32-40   ● マ ①     DIRECT-43-40   ● マ ①     DIRECT-43-40   ● マ ①     DIRECT-43-40   ● マ ①     DIRECT-43-40   ● マ ①     DIRECT-43-40   ● マ ①     DIRECT-43-40   ● マ ①     DIRECT-43-40   ● マ ①     DIRECT-43-40   ● マ ①     DIRECT-43-40   ● マ ①     2JU-40-40   ● マ ①     ZJU-40-40   ● マ ①     ZJU-40-40   ● マ ①     ZJUL-40-40   ● マ ① |
| 4、连接成功,正常上网。 | た SIM で   下午12:55   94%        く没置    无线局域网         无线局域网           大线局域网           大线局域网           ズノリWLAN-Secure       金マ         送取网络           204       金マ         DIRECT-82-HP Laser 108w       金マ         DIRECT-HSJINWANDALAOHUmsBO       金マ         DIRECT-HSJINWANDALAOHUmsBO       金マ         ZJU-Guest       マ         ZJUULAN-NEW       で                                                                                                    |
| 4、连接成功,正常上网。 | た SiM まで   T+年12:65   94%     く 设置   无线局域网      无线局域网      天线局域网      又JUWLAN-Secure   ● マ ①     送取网络    ●     204   ● マ ①     222   ● マ ①     DIRECT-82-HP Laser 108w   ● マ ①     DIRECT-82-HP Laser 108w   ● マ ①     DIRECT-HSJINWANDALAOHUMSBO   ● マ ①     ZJU-Guest   マ ①     ZJUWLAN-NEW   マ ①     ZJUWLAN-NEW   マ ①     其他   」                                                                                                    |